## 有关<mark>考研成功、调剂成功</mark>同学 南京理工大学就业网信息填写说明

1. 登陆网站,进入学生登录。

| 南京理二大学就业网                                          | _          |
|----------------------------------------------------|------------|
| 首贞 就业信息 就业新闻 网络内容                                  |            |
|                                                    |            |
| I StuCk) : 2023 Spring Career Fairl coming iscon   |            |
| 就业日历 選知公告 新闻快递 校内公示 基层事业                           | more>      |
| く 2023年4月 ><br>東京理工大学2023届毕业生信息及负责人联系方式(2022.9.26) | 2022-10-19 |

👕 学生登录 💼 单位登录 🔺 学校登录

2. 完成登陆,点击<mark>就业信息</mark>。

| S II              | 苏24365大<br>苏大学生 | 大学生就业服<br>智慧就业服<br><sup>91job.org.cn·</sup> | 务平台<br>务平台  | 学生中         | Р/Ù        |           |           |          |          |                 | 8                         | 退出     |  |
|-------------------|-----------------|---------------------------------------------|-------------|-------------|------------|-----------|-----------|----------|----------|-----------------|---------------------------|--------|--|
| 网站首页              |                 | 学生首页                                        | Į.          | 求职中         | Ъ          | \$Kuk JE  | 读         | 就业措      | 导        | 账号管             | 奪理                        | 就业情况确认 |  |
| 当前位     前位        | 置: 学生中4         | 0                                           |             |             |            |           |           |          |          |                 |                           |        |  |
| 生源核对<br>已确认       | 求职意向<br>已登记     | 就业推荐表<br>已提交                                | 我的简历<br>未完成 | 就业信息<br>未上报 | 待参加活动<br>0 | 已投简历<br>0 | 收藏职位<br>0 | 待面试<br>0 | 签约中<br>0 | <b>解约中</b><br>0 | <b>网上签约 </b><br>助力毕业生"云就必 |        |  |
| ■ 我的日程            |                 |                                             |             |             | ■≉         | 读消息       |           |          |          | 更多>>            |                           |        |  |
| 2023年4<br>—<br>10 | 月<br>二<br>11    | 三四<br>12<br>13<br>新天期                       | 五<br>14     | 六日<br>1516  | •          |           |           | 暂无数据     |          |                 |                           |        |  |

## 3. 选择"**升学**"

## ■ 毕业去向分类

- 我参加的是国家政策类就业项目(包括选调生、乡村医生、乡村教师、农机特岗、科研助理、村官、参军、特岗教师、西部计划、三支一扶、苏北计划、博士后等)
- 我已签订《毕业生就业协议书》或取得《公务员录取通知书》《事业单位录用通知书》《国有企业毕业生接收函》等
- 我已签订《劳动合同》
- 我是自由职业、自主创业或其他录用形式就业 (用人单位出具灵活就业证明)

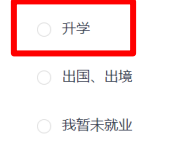

○ 其他情况请联系辅导员

| 4. | 选择"全国硕士研究生招生考试 | (全日制) | ,, |
|----|----------------|-------|----|
|----|----------------|-------|----|

| ■ 毕业去向分类                                 |    |
|------------------------------------------|----|
| ○ 全国硕士研究生招生考试 (全日制)                      |    |
| ○ 全国硕士研究生招生考试 (非全日制) , 档案暂留学校            |    |
| ○ 全国硕士研究生招生考试 (非全日制) , 档案转至户籍所在地公共就业服务机构 |    |
| ○ 全国硕士研究生招生考试(非全日制),档案到录取学校              |    |
| ○ 博士                                     |    |
| ○ 专科升普通本科                                |    |
| ○ 第二学士学位                                 |    |
| 上一步                                      | _⊮ |

5. 进入信息填写界面。填写以下三项信息(除了以下信息外其余信息不要动)

● 毕业去向——<mark>升学-研究生</mark>

| ■ 毕业去向信息  |        |        | _          |       |        |           |       |   |
|-----------|--------|--------|------------|-------|--------|-----------|-------|---|
| * 毕业去向:   | 升学-研究生 | ~      | 签约日期:      | 请选择日期 | Ë      |           |       |   |
| 单位名称:     | 模糊查询   |        | -          |       | 工商直询 Q | 是否网签:     | V     |   |
| ■ 档案信息    |        |        |            |       |        |           |       |   |
| * 档案转寄类型: | 其他/待定  | $\vee$ | 档案转寄单位名称:  |       | 0/100  | 档案转递单位地址: | 0/300 | ) |
| 档案转递单位邮编: |        | 0/100  | 档案转递单位联系人: |       | 0/100  | 档案转递单位电话: | 0/100 |   |

单位名称:请填写自己录取的高校。(请填写完成之后点击工商查询,并
 在出现的下拉框中选一下自己的高校)

| ■ 毕业去      | 向信息     |        |        |            |       |        |           |       |
|------------|---------|--------|--------|------------|-------|--------|-----------|-------|
|            | * 毕业去向: | 升学-研究生 | ×      | 签约日期:      | 请选择日期 |        |           |       |
|            | 单位名称:   | 模糊查询   |        |            |       | 工商查询 Q | 是否网签:     | v     |
| ■ 档案信      | 息       |        |        |            |       |        |           |       |
| <b>*</b> 末 | 当案转寄类型: | 其他/待定  | $\vee$ | 档案转寄单位名称:  |       | 0/100  | 档案转递单位地址: | 0/300 |
| 档案转        | 砖递单位邮编: |        | 0/100  | 档案转递单位联系人: |       | 0/100  | 档案转递单位电话: | 0/100 |

务必点击"**工商查询**"后,在下拉框中点击自己录取的高校,不要直接在单位名称 中输入自己的高校,否则后台信息不全。

| ■ 毕业去向信息  |                   |              |       |        |            |           |       |
|-----------|-------------------|--------------|-------|--------|------------|-----------|-------|
| * 毕业去向:   | 升学-研究生 >          | 签约日期:        | 请选择日期 | 1 E    |            |           |       |
| 单位名称:     | 南京理工大学            |              |       | 工商查询 〇 |            | 是否网签:     | V     |
|           | 南京理工大学            |              |       |        | 1          |           |       |
|           | 南京理工大学紫金学院        |              |       |        |            |           |       |
| ■ 档案信息    | 南京理工大学北方研究院       |              |       |        |            |           |       |
| * 档案转寄卷型  | 南京理工大学泰州科技学院      |              |       |        |            | 档案转递单位地址: |       |
|           | 泰州南京理工大学研究院       |              |       |        | THE REPORT | 0/300     |       |
|           | 南京理工大学实验小学        |              |       |        |            |           |       |
| 档案转递单位邮编: | 南京理工大学连云港研究院      | 南京理工大学连云港研究院 |       |        |            |           | 0/100 |
|           | 南京理丁大学紫金学院教育发展基金会 |              |       |        | •          |           |       |

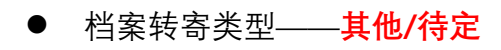

| 1 | 毕业去向信息    |        |        |            |       |        |           |       |
|---|-----------|--------|--------|------------|-------|--------|-----------|-------|
|   | * 毕业去向:   | 升学-研究生 | $\vee$ | 签约日期:      | 请选择日期 | (***)  |           |       |
|   | 单位名称:     | 模糊查询   |        |            |       | 工商查询 へ | 是否网签:     | v     |
|   | 当案信息      |        |        |            |       |        |           |       |
| l | * 档案转寄类型: | 其他/待定  | ×      | 档案转寄单位名称:  |       | 0/100  | 档案转递单位地址: | 0/300 |
|   | 档案转递单位邮编: |        | 0/100  | 档案转递单位联系人: |       | 0/100  | 档案转递单位电话: | 0/100 |

6. 完成以上工作后上交自己的<mark>就业材料</mark>

| ■ 其他<br>就业材料:<br>+<br>点击上传图片                 |                                 |
|----------------------------------------------|---------------------------------|
| 确认                                           |                                 |
| 材料格式如下:                                      |                                 |
| <ul> <li>● 研招网录取界面(请用电脑端界面):</li> </ul>      |                                 |
| 全国硕士生招生调剂服务系统(复试调剂服务系统)                      | 用户中心 账号信息 退出<br>研究网首页   帮助中心    |
| 首页   一志愿通知   爾 计划余额重询 申请调剂 复试通知 待录取通知   初试成绩 |                                 |
|                                              | 976<br>976<br>978<br>978<br>978 |

考生你好,你已被我校拟录取为2023级硕士研究生!录取通知书将在教育部录取检查通过后发出。

材料可选择研招网录取界面或者对应高校的录取发榜网站界面,二选一即可。

- 对应高校录取发榜网站界面,需用红框标注所需信息,上交时将各个截
   图进行拼接,作为一张图片上交(以本校为例):
   需要包含研究生院的网站信息如下(用红框标注):
  - 1. 对应网站抬头
  - 2. 录取一级界面

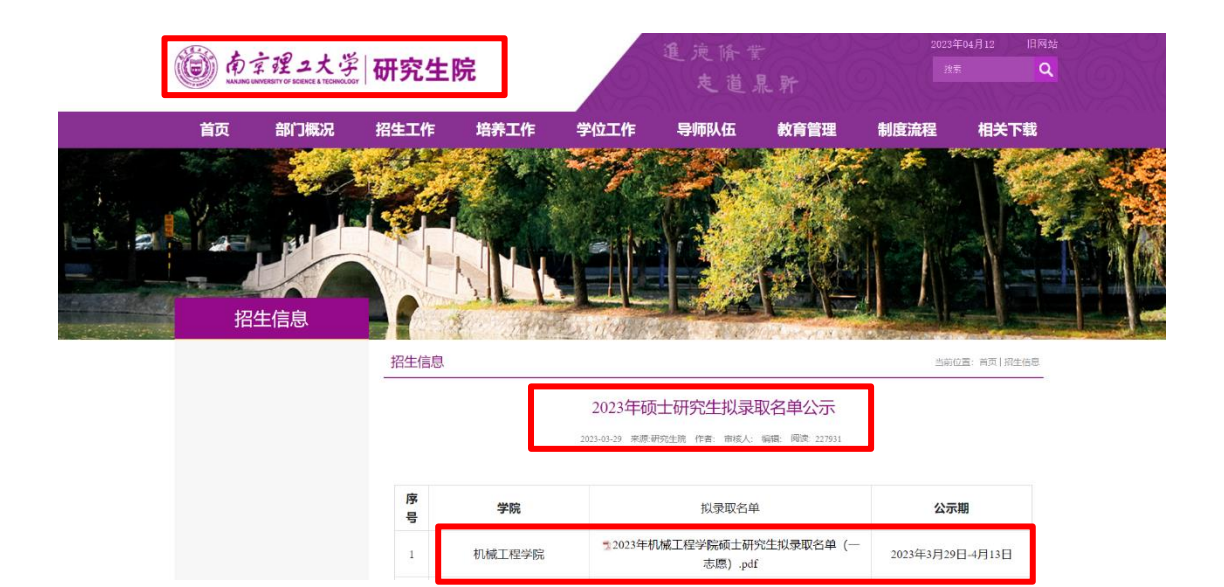

- 3. 录取二级界面
- 4. 录取信息页抬头
- 5. 个人信息

|      | 2023 年机械工程学院硕士研究生拟录取名单(一志愿) |        |           |                 |     |      |        |       |    |
|------|-----------------------------|--------|-----------|-----------------|-----|------|--------|-------|----|
| 学院代码 | 学院名称                        | 专业代码   | 专业名称      | 考试编号            | 姓名  | 初试总分 | 复试总分   | 总成绩   | 备注 |
| 101  | 机械工程学院                      | 080201 | 机械制造及其自动化 | 102883500010358 | 王琪锐 | 384  | 237.40 | 77.73 |    |
| 101  | 机械工程学院                      | 080201 | 机械制造及其自动化 | 102883500016849 | 翁顺  | 369  | 243.60 | 76.76 |    |
| 101  | 机械工程学院                      | 080201 | 机械制造及其自动化 | 102883100000644 | 邹智宇 | 370  | 241.00 | 76.53 |    |
| 101  | 机械工程学院                      | 080201 | 机械制造及其自动化 | 102883500016090 | 苏琦涛 | 367  | 240.00 | 76.04 |    |
| 101  | 机械工程学院                      | 080201 | 机械制造及其自动化 | 102883500007429 | 周君奎 | 374  | 231.40 | 75.73 |    |
| 101  | 机械工程学院                      | 080201 | 机械制造及其自动化 | 102883100000648 | 焦轶  | 361  | 236.60 | 74.87 |    |
| 101  | 机械工程学院                      | 080201 | 机械制造及其自动化 | 102883500016957 | 陈卓  | 346  | 244.20 | 74.08 |    |
| 101  | 机械工程学院                      | 080201 | 机械制造及其自动化 | 102883500012685 | 程清华 | 387  | 204.80 | 73.75 |    |
| 101  | 机械工程学院                      | 080201 | 机械制造及其自动化 | 102883500010263 | 杨阳  | 345  | 238.20 | 73.16 |    |
| 101  | 机械工程学院                      | 080201 | 机械制造及其自动化 | 102883500016661 | 文木祥 | 349  | 230.40 | 72.60 |    |
| 101  | 机械工程学院                      | 080201 | 机械制造及其自动化 | 102883500015880 | 邹奥玉 | 330  | 231.00 | 70.40 |    |
| 101  | 机械工程学院                      | 080201 | 机械制造及其自动化 | 102883500010591 | 邵新峰 | 331  | 218.00 | 68.79 |    |
| 101  | 机械工程学院                      | 080201 | 机械制造及其自动化 | 102883500009149 | 张先志 | 336  | 212.60 | 68.67 |    |
| 101  | 机械工程学院                      | 080201 | 机械制造及其自动化 | 102883500005015 | 续坤  | 323  | 216.40 | 67.61 |    |
| 101  | 机械工程学院                      | 080201 | 机械制造及其自动化 | 102883500010592 | 江锐  | 332  | 203.60 | 66.99 |    |
| 101  | 机械工程学院                      | 080201 | 机械制造及其自动化 | 102883500009266 | 张周  | 324  | 207.00 | 66.48 |    |
| 101  | 机械工程学院                      | 080202 | 机械电子工程    | 102883100000663 | 杨际平 | 388  | 261.40 | 81.41 |    |
| 101  | 机械工程学院                      | 080202 | 机械电子工程    | 102883500006844 | 唐海原 | 378  | 255.00 | 79.36 |    |
| 101  | 机械工程学院                      | 080202 | 机械电子工程    | 102883500017434 | 张明明 | 363  | 254.00 | 77.43 |    |
| 101  | 机械工程学院                      | 080202 | 机械电子工程    | 102883100000659 | 李明毅 | 344  | 266.80 | 76.85 |    |
| 101  | 机械工程学院                      | 080202 | 机械电子工程    | 102883500005815 | 陈灿  | 369  | 236.60 | 75.83 |    |
| 101  | 机械工程学院                      | 080202 | 机械电子工程    | 102883100000682 | 徐昌盛 | 377  | 227.00 | 75.51 |    |
| 101  | 机械工程学院                      | 080202 | 机械电子工程    | 102883500004855 | 冯建伟 | 375  | 227.80 | 75.37 |    |
| 101  | 机械工程学院                      | 080202 | 机械电子工程    | 102883500014855 | 刘垚  | 352  | 244.80 | 74.88 |    |
| 101  | 机械工程学院                      | 080202 | 机械电子工程    | 102883100000672 | 毕少聪 | 337  | 252.00 | 74.04 |    |
| 101  | 机械工程学院                      | 080202 | 机械电子工程    | 102883500008559 | 黄鑫龙 | 346  | 242.20 | 73.81 |    |